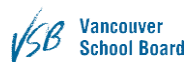

# VSB Service Centre Customer Documentation

## Contents

| Layout Overview            | 2 |
|----------------------------|---|
| General Overview           | 2 |
| IT Services                | 2 |
| Parts and Accessories      | 6 |
| Administrator Dashboard    | 6 |
| School Services            | 7 |
| MyEdBC Service Catalog     | 8 |
| CSL Service Catalog        | 8 |
| Library Service Catalog    | 8 |
| Signing in                 | 9 |
| Two options for signing in | 9 |
| Submitting a Request       |   |
| Parts and Accessories      |   |
| Edit Ticket                |   |
| Changing Details           |   |
| Adding a note              |   |
| Withdraw Ticket            |   |

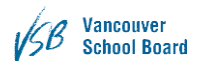

## Layout Overview

### General Overview

This section will go through the layout and basic functionality of the landing page, Fig. 1.1. The landing page is adaptive and usable with all devices supported by the VSB IT department. Computers, both Windows and OSX, and mobile devices, iPhones and iPads.

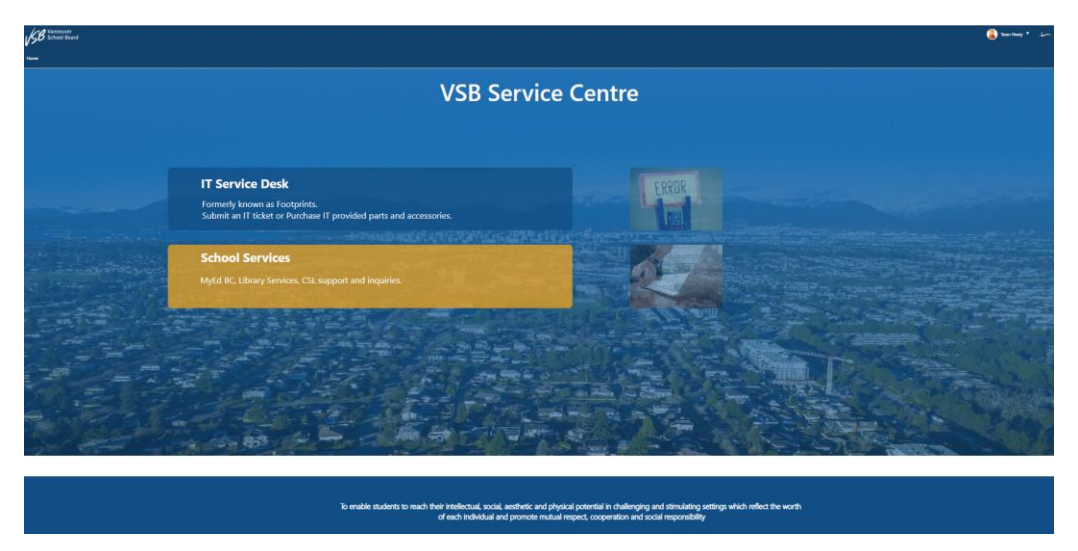

Fig. 1.1 – New portal landing page – VSB Service Centre

The landing page has two main options to select from, Fig. 1.2. Each section will be expanded upon later. IT Service Desk is for any IT related issue or request. School Services is for MyEdBC, CSL & Library Services support & inquiries.

### IT Services

When you click on IT Service Desk it will take you to the IT Service Portal

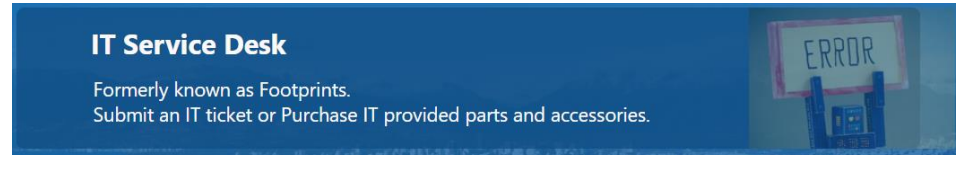

Fig. 1.2 – IT Service Desk

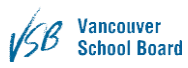

| ISB Vancouver<br>School Based |                                           |                                                                                                    | 🔒 Seen Houdy * 🚁 |
|-------------------------------|-------------------------------------------|----------------------------------------------------------------------------------------------------|------------------|
| None Liff Colorida            |                                           |                                                                                                    |                  |
| AL                            |                                           | T Service Portal                                                                                                    |                  |
| Frequent Services             |                                           | Hi Sean, here are your IT tickets.                                                                                                    |                  |
| <u>N</u>                      | <u>a</u>                                  | Celor Perul'Amonies, keikkei (2): 9550                                                                                                    | F                |
| Fix My Computer               | Clear Print Queue                         | Deh Pendensensen, Nahe E 19981<br>10207 83.04<br>Dae Pendensense Jahreiset appral Care & EE 1002 500 /Pe Devel<br>Baar Angel              | a de             |
|                               | 킬                                         | Onler Metralisansense, teaket ID 19632<br>T350719 3 28.M<br>One Petralisansense, Salenkal va potal UB C M to HOM-NGH-UBB-In/05C C Adapter |                  |
| Internet Issues               | Parts and Accessories                     | Texa Could         Tex Philos, headed 19979           11202012 3 MAR         Ny Haya di strain no                                         |                  |
| View All Services             |                                           | Texa: Publics, Nocket D130710<br>Texa: Publics, Nocket D130710<br>(102020162 9 AM                                                         |                  |
| ā                             |                                           | wil a wy sin<br>Inna: Goad<br>Fee Publie, lesder () 105127                                                                                |                  |
| T Services                    |                                           | Olsend Tickets Open Tickets                                                                                                    |                  |
|                               |                                           |                                                                                                    |                  |
|                               | We enable learning, work, and communicati | tions by providing modern, optimized, and responsive technology and services.                                                             |                  |
|                               | Phone 60                                  | 04-713-4444 or email: servicedesk@vdb.bc.ca                                                                                               |                  |
|                               |                                           |                                                                                                    |                  |

Fig. 1.3 – IT Service Portal

On the top left there is an IT Calendar, which show changes or maintenance requests that IT will be doing throughout the year.

From the IT Service Portal, you can see all your existing Open Tickets or Closed Tickets. Ticket Status will display quick information about the ticket. Information displayed includes Ticket Category, ticket number, status of the ticket and last date edited. The list displays oldest tickets first and are also clickable, taking you to the selected record.

| Order Parts/Accessories Inciden  | ID 104580                                               |  |
|----------------------------------|---------------------------------------------------------|--|
| 11/8/2019 8:38 AM                |                                                         |  |
| Order Parts/Accessories Submitte | d via portal. USB-C (M) to VGA (F) adapter              |  |
| Status: Assigned                 |                                                         |  |
| Order Parts/Accessories, Inciden | ID 104581                                               |  |
| 11/8/2019 8:38 AM                |                                                         |  |
| Order Parts/Accessories Submitte | d via portal. Core i5 8GB 120GB SSD (Pre-Owned)         |  |
| Status: Assigned                 |                                                         |  |
| Order Parts/Accessories, Inciden | ID 104582                                               |  |
| 11/8/2019 8:38 AM                |                                                         |  |
| Order Parts/Accessories Submitte | d via portal. USB-C (M) to HDMI+VGA+USB-A+USB-C Adapter |  |
| Status: Closed                   |                                                         |  |
| Fix a Problem, Incident ID 10471 |                                                         |  |
| 11/20/2019 7:14 AM               |                                                         |  |
| my laptop will not turn on       |                                                         |  |
| Status: Assigned                 |                                                         |  |
| Fix a Problem, Incident ID 10471 |                                                         |  |
| 11/20/2019 7:16 AM               |                                                         |  |
| wifi is very slow                |                                                         |  |
| Status: Closed                   |                                                         |  |
| Fix a Problem, Incident ID 10512 |                                                         |  |
| 11/27/2019 2:38 PM               |                                                         |  |
| Adulta CC install                |                                                         |  |
|                                  | Onen Tieleste                                           |  |

<u>Fig. 1.4 – My Tickets window</u>

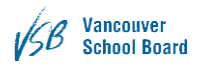

If you click on a ticket, you will be taken to the status page where you can see the progress of your ticket, see if a tech is assigned, add a note to the ticket or cancel the ticket.

| Incident 104716                                                                                                    | Add Note                                          | Home LIT Calendar                                                                                                    |                                                    |
|----------------------------------------------------------------------------------------------------|---------------------------------------------------|----------------------------------------------------------------------------------------------------|----------------------------------------------------|
| Western Matural Canada                                                                                                    |                                                   | 🖊 Edit 📓 🛶 🗑 🖛 🎝 🛠 📓 🗠                                                                                                    | (0) ▼ Ko                                           |
| wireless Network Services                                                                                                    | 7                                                 | A DESCRIPTION OF THE REAL PROPERTY OF THE REAL PROPERTY OF THE REAL PROP |                                                    |
| wifi is very slow                                                                                                    | Assigned                                          | A series have                                                                                                    |                                                    |
|                                                                                                    | In Progress     Resolved     G Closed             | Incident 105122                                                                                                    | Add Note Cancel Ticket                             |
| ECHNICIAN                                                                                                    |                                                   | Computers                                                                                                    |                                                    |
| Christopher Nicholl                                                                                                    |                                                   | DETAILED DESCRIPTION                                                                                                    |                                                    |
| onal DEtails<br>set is natively please enter details of your issue below and the req<br>spe of detaice has the issue * VSB issued Device * Person<br>OS:<br>dows * Mac * IOS | vested information.<br>al Device (i) SetSC Device | Adobe CC install                                                                                                    | Assigned     Assigned     In Progress     Resolved |
| vs Version: 1809                                                                                                    |                                                   |                                                                                                    | G Closed                                           |
| ere for how to find Windows 10 version                                                                                                    |                                                   |                                                                                                    |                                                    |
| ont you're connected te: 1928 desiver                                                                                                    |                                                   | Ecrial Number:                                                                                                    |                                                    |
| Close Description:                                                                                                    |                                                   |                                                                                                    |                                                    |

Fig. 1.5 – Ticket Status Portal

Frequent Services is the most often used requests submitted.

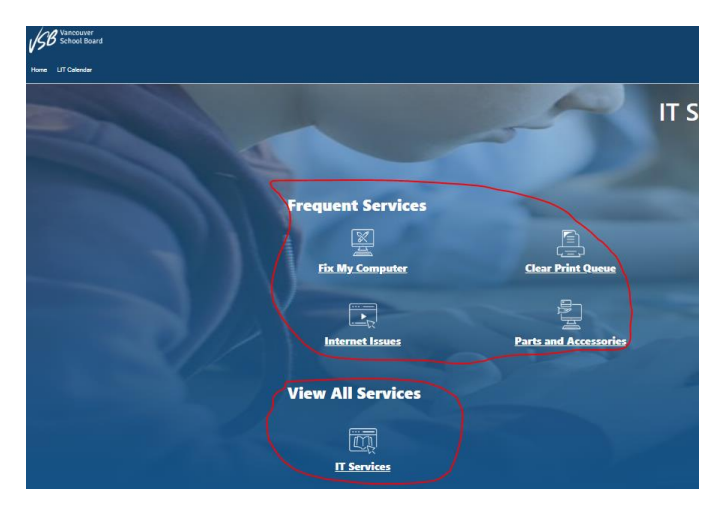

Fig. 1.6 - Frequent Services

Or click on the View All Services (IT Services) to see a list of everything in the IT Service Catalog

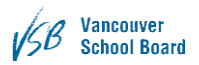

| Service Catalog |                                                                                                    |                                                                                                    |                                                                                                   | SEA | ROE -                                                                              | Q |
|-----------------|----------------------------------------------------------------------------------------------------|----------------------------------------------------------------------------------------------------|---------------------------------------------------------------------------------------------------|-----|------------------------------------------------------------------------------------|---|
|                 | Accounts and Access<br>Network accounts/drives, passwords, websites,<br>applications and shared email | Apps and Software<br>Supported software and apps for Windows,<br>Mac, and IOS                                       | District Applications<br>Peoplesoft, SFE, ePro, AMA, GAMS, Library<br>Services, Websites and more | R   | Hardware<br>Computers, Pads, monitors, projectors, Apple<br>TVs, periphenals       |   |
| P               | IT Professional Services<br>Training, advising, and consulting services from<br>LIT                   | Network Infrastructure<br>Wireless and wired networking (WIFI, network<br>ports, switches)                          | Office 365<br>Outlook, OneDrive, OneNote, Teams,<br>Sharepoint, and more                          |     | Phones<br>Skype for Business, traditional phones, mubile<br>devices and voice mail |   |
|                 | Printers<br>Printers, Multifunction Devices, Papercut                                                 | Security and Privacy<br>Phishing, hacking, viruses, data breaches, FOI<br>requests, pop ups, block/unblock websites |                                                                                                   |     |                                                                                    |   |

Fig. 1.7 – IT Service Catalog

Select one of the options which best describes your issue. i.e. Accounts & Access/Account Management/reset password (when you need to have your password reset), Office 365/Teams/Create (when you want to create a new Teams site).

The LIT calendar, Fig 1.8, is where upcoming IT events and IT Service Notifications will be posted. The calendar is selectable from the menu bar on the top left.

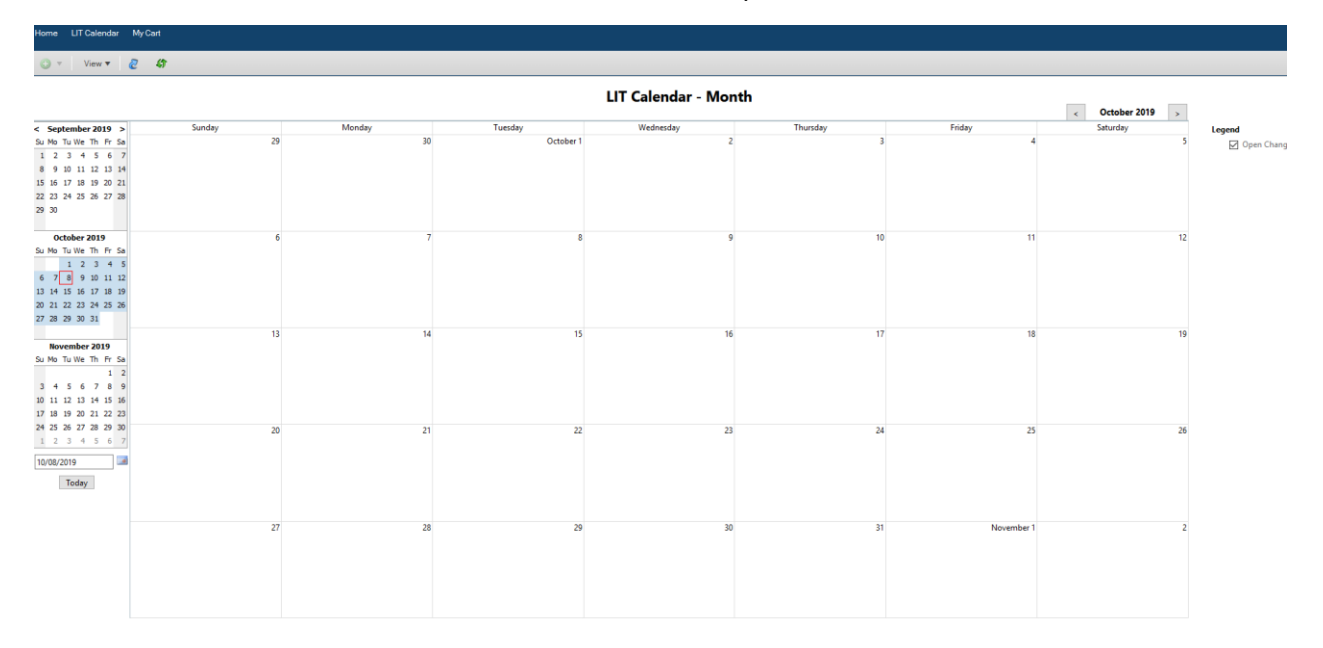

<u>Fig. 1.8 – LIT Calendar</u>

#### VSB Service Centre User Documentation

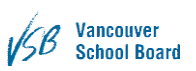

#### Parts and Accessories

This is still under construction and will evolve into a shopping cart style service. You can still submit requests through here for IT parts purchasing.

From the Home page click on Parts and Accessories.

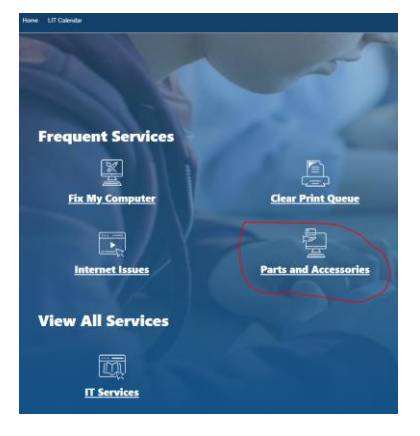

#### Administrator Dashboard

The Admin dashboard, Fig. 1.14, provides a quick look at what tickets are currently open for your school/site. This dashboard is available only for School Administrators or Managers. Each part of the dashboard is clickable to show more information about each topic. The bar graph shows the number of tickets and the states they are in. This graph is sortable by dates. The yellow and green boxes provide a quick glance at number of Incidents and Service Requests open in the site. The pie chart shows the open ticket types. Finally, the bottom left area shows the devices assigned to the school/department, including staff's name, computer name, computer type and asset tags.

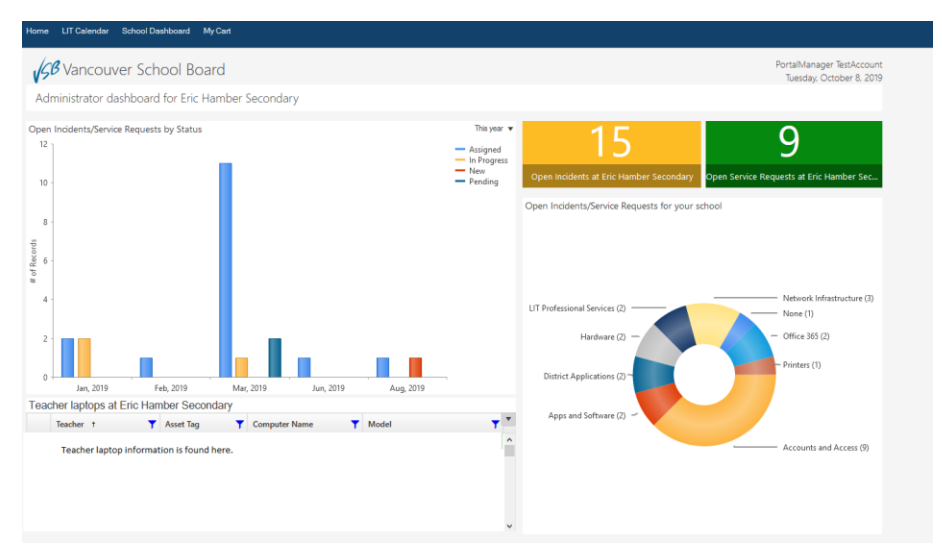

#### <u>Fig. 1.14 – Admin Dashboard</u>

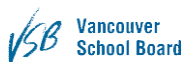

## School Services

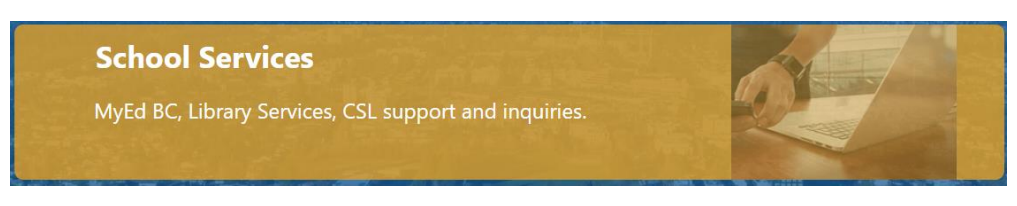

Fig. 1.8 – School Services

When you click on School Services it will take you to the School Services Portal. This Portal deals with requests for MyEdBC, CSL & Library Services.

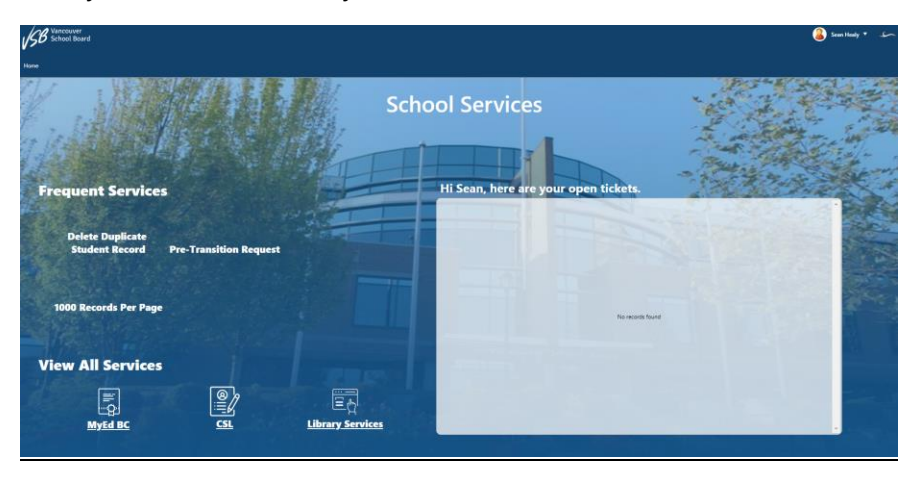

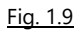

From the School Services Portal, you can see all your existing Open or Closed Tickets. Ticket Status will display quick information about the ticket. Information displayed includes Ticket Category, ticket number, status of the ticket and last date edited. The list displays oldest tickets first and are also clickable, taking you to the selected record.

Frequent Services is the most often used requests submitted.

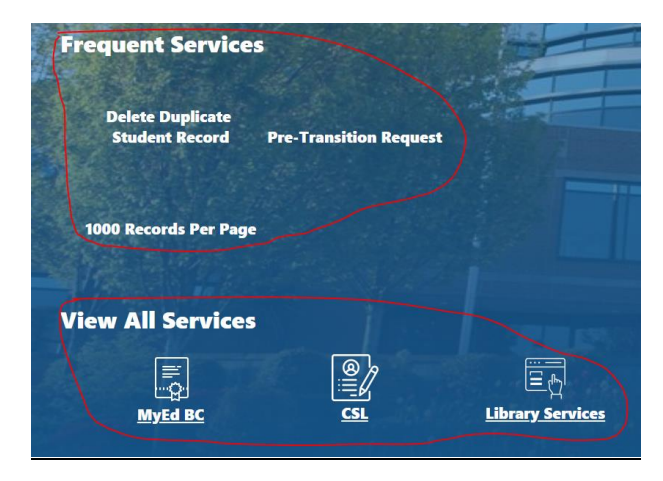

<u>Fig. 1.10</u>

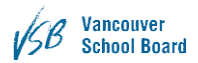

Or click on the View All Services (MyEdBC, CSL or Library Services) to see a list of everything in their Service Catalog.

MyEdBC Service Catalog

| ice Catalog                                                                                                    |                                                                                                    | EARCH                                                                           |
|----------------------------------------------------------------------------------------------------|----------------------------------------------------------------------------------------------------|---------------------------------------------------------------------------------|
| Account Security<br>Requests about user accounts and access profile                                                       | Functionality<br>Requests about how to do certain tasks or functions, e.g.<br>Gradebook, CB-RP, Scheduling, Transcripto, etc | Gradebook<br>Requests about Gradebook setup and report generating               |
| Ministry Reporting<br>Requests about numing Ministry reports or reading the reports,<br>eg. 1701, Tax, SADE, PEN Activity | Registration<br>Requests about student registration, withdrawal, status or grade<br>level changes, pre-transition            | School Messenger<br>Requests about 5chool Messenger functionality and reporting |
| Strong Start Centers<br>Requests about StrongStart students                                                               | Withdrawal<br>Requests about student registration, withdrawat, status or grade<br>level changes, pre-transition              |                                                                                 |

Fig. 1.11 – MyEdBC Catalog

#### CSL Service Catalog

| Service Catalog                                  |                                       |
|--------------------------------------------------|---------------------------------------|
| <b>CSL Login</b>                                 | <b>CSL Support</b>                    |
| Logging into Commincation Student Learning (CSL) | Commincation Student Learning Support |

Fig. 1.12 – CSL Catalog

#### Library Service Catalog

| Service Catalog                                  |                                          | SEARCH4                                                                       | ٩ |
|--------------------------------------------------|------------------------------------------|-------------------------------------------------------------------------------|---|
| Access Management<br>Access to Moodle or Destiny | Databases<br>EBSCO, WorldBook, Gale, Erc | General Request<br>General requests or issues for the Library Services traam. |   |
| myBlueprint<br>Data import for myBlueprint       |                                          |                                                                               |   |

#### Fig. 1.13 – Library Services Catalog

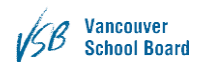

## Signing in

## Two options for signing in

The first option for logging into Cherwell is to click on any of the options on the main page of the menu. If you are not signed in, you will be prompted to sign in with your VSB account, Fig. 2.1. **Please note that you do not need to include the @vsb.bc.ca when signing in.** 

| Login                             | × |
|-----------------------------------|---|
| Log in with your Cherwell account |   |
| USER ID                           |   |
|                                   |   |
| PASSWORD                          |   |
|                                   |   |
|                                   |   |
|                                   |   |
|                                   |   |
| Cancel Login                      |   |
|                                   |   |

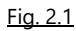

Another option to sign in is to select Login, located in the top right corner of the home page. Which will also prompt you to sign in as shown above, Fig. 2.2.

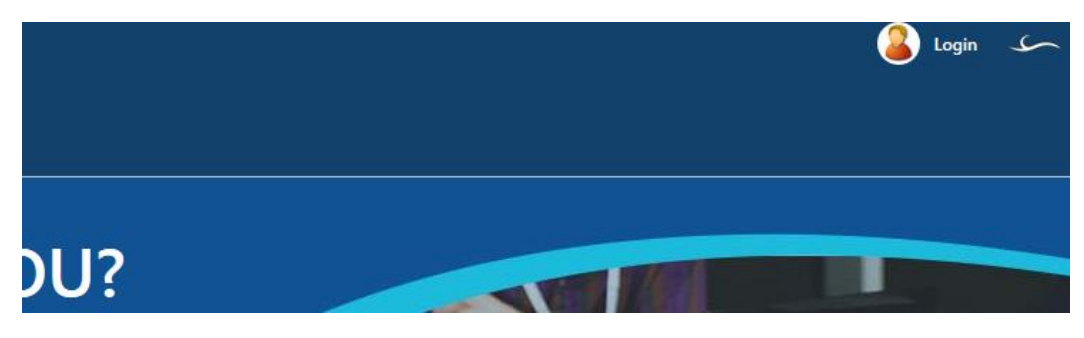

<u>Fig. 2.2</u>

## Submitting a Request

Submitting a Request is the same for both IT Services and School Services

For this example, we will go through submitting a ticket for wireless issue (Network Infrastructure). Select Internet Issues from Frequent Services.

| Frequent Services |                       |
|-------------------|-----------------------|
| <u>S</u>          | <u>a</u>              |
| Fix My Computer   | Clear Print Queue     |
|                   |                       |
| Internet Issues   | Parts and Accessories |
| View All Services |                       |
|                   |                       |
| IT Services       |                       |
|                   |                       |

Fig. 3.2 – Internet Issues

There are 3 levels of categorization – Category – Sub-Category-Item.

You can also navigate to this through View All Services - Network Infrastructure – Wireless Network Services. Each category will have a unique set of secondary options, in the case of the chosen category there are two: Wired Network Services and Wireless Network Services.

| Service Catalog                                                                              |                                                                                                    |                                                                                                    | SEACH                                                                             |
|----------------------------------------------------------------------------------------------|----------------------------------------------------------------------------------------------------|----------------------------------------------------------------------------------------------------|-----------------------------------------------------------------------------------|
|                                                                                              |                                                                                                    |                                                                                                    |                                                                                   |
| Accounts and Access Network accounts/kines, passwords, website applications and shared email | n, E Apps and Software<br>Supported obsars and apps for Windows,<br>Mac, and IOS                             | District Applications<br>Peopleroft, STL, ePro, Allia, OAMS, Library<br>Services, Websites and more | Computers, Peds, monitors, projectors, Apple<br>Tris, periphenals                 |
| Training, advising, and consulting services fro                                              | In Network Infrastructure<br>Wireless and wind networking (NPT, network<br>port, switched                    | Office 365<br>Oxford, OneOhine, OneIhiste, Teams,<br>Sharepoint, and more                           | Phones<br>Skype for bacines, traditional phones, mobile<br>devices and voice mail |
| Printers<br>Printers, Hubblanction Devices, Papercut                                         | Security and Privacy<br>Pholog, Incling, Insure, data Insults, 10<br>reports, page yay, McGrundlock vehicles |                                                                                                    |                                                                                   |
|                                                                                              | Service Catalog                                                                                              |                                                                                                    |                                                                                   |
|                                                                                              | Service Catalog / Network Infrastructure                                                                     |                                                                                                    |                                                                                   |
|                                                                                              | Network Wire                                                                                                 | iless and wired networking (WiFi, network ports, switches)                                          |                                                                                   |
|                                                                                              | Wired Network Services Wir<br>Request or fit wired network services services                                 | eless Network Services<br>Just or fis wireless network<br>ces                                       |                                                                                   |
|                                                                                              |                                                                                                    |                                                                                                    |                                                                                   |

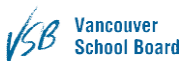

In the third, and final section, of the catalog you will have two options, Fix a Problem and Submit a Request. An easy way to decide which option you're after is: Fix a problem means something is not working/broken, Submit a Request means you want something.

| Service Catalog<br>Service Catalog / Network Infrastructure / Wireless Network Services |                                                                             |  |
|-----------------------------------------------------------------------------------------|-----------------------------------------------------------------------------|--|
|                                                                                         |                                                                             |  |
| Wireless Network<br>Services                                                            | Request or fix wireless network services                                    |  |
| Fix a Problem<br>Fix a problem with wireless network<br>services                        | Submit a Request<br>Submit a request regarding wireless<br>network services |  |

In other categories, there may be more options but there will always be those two. Once you've decided which of the options you're going to submit, in this example Fix a Problem, it is time to enter the problem details and information, Fig. 3.3.

| ix a Problem                    |                                      |                                   | Subm |
|---------------------------------|--------------------------------------|-----------------------------------|------|
| Wireless Network Service        | 25                                   |                                   |      |
| Please describe the probl       | em you're having:<br>(               | Sean Healy<br>shealy@vsbbbc.ca    |      |
|                                 |                                      | Click here to submit for someone: |      |
| Site:                           |                                      | Click here to Add CC:             |      |
| Room:                           |                                      |                                   |      |
| Computer Name: (Required)       |                                      | 0                                 |      |
| Does this prevent you from de   | oing your work?                      | Does this affect multiple users?  |      |
| Yes                             |                                      | Ves                               |      |
| No                              |                                      | No                                |      |
| Additional Details              |                                      |                                   |      |
| If wireless is enabled please e | nter details of your issue below and | the requested information.        |      |
| What type of device has the i   | ssue: 🔍 VSB Issued Device 🛛 🔘        | Personal Device   SetBC Device    |      |
| Device OS:                      |                                      |                                   |      |
| Windows Mac                     | ios                                  |                                   |      |

Fig. 3.3 – Problem detail form

Fill in the – *Please describe the problem you are having* section. This section is very similar to Footprints, with some differences. For starters, almost all text boxes are Text Rich Fields. This means you can paste images into the text boxes. You are also able to pop out the text box by clicking on the aA (*in the top right corner*).

This will open a Rich Text Editor, Fig. 3.4, which allows you to change font settings, add more photos, etc.

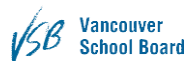

| Rich | 1 Te | xt E | dito | or - D | eso | ript | ion | 1 |        |         |           |     |      |     |     |   |       | × |
|------|------|------|------|--------|-----|------|-----|---|--------|---------|-----------|-----|------|-----|-----|---|-------|---|
| в    | Ū    | I    | ł≡   | E      | ≣   | Ŧ    | =   | E | Micros | oft Sar | ns Serif, | s 🗸 | 12pt |     |     | ~ |       |   |
| А    | •    | ٥    | •    |        |     |      |     |   |        | 0       |           |     |      |     |     |   |       |   |
| I.   |      |      |      |        |     |      |     |   |        |         |           |     |      |     |     |   |       |   |
|      |      |      |      |        |     |      |     |   |        |         |           |     |      |     |     |   |       |   |
|      |      |      |      |        |     |      |     |   |        |         |           |     |      |     |     |   |       |   |
|      |      |      |      |        |     |      |     |   |        |         |           |     |      |     |     |   |       |   |
|      |      |      |      |        |     |      |     |   |        |         |           |     |      |     |     |   |       |   |
|      |      |      |      |        |     |      |     |   |        |         |           |     |      |     |     |   |       |   |
|      |      |      |      |        |     |      |     |   |        |         |           |     |      |     |     |   |       |   |
|      |      |      |      |        |     |      |     |   |        |         |           |     |      |     |     |   |       |   |
|      |      |      |      |        |     |      |     |   |        |         |           |     |      |     |     |   |       |   |
|      |      |      |      |        |     |      |     |   |        |         |           |     |      |     |     |   |       |   |
|      |      |      |      |        |     |      |     |   |        |         |           |     |      | Can | -ol |   | Submi |   |
|      |      |      |      |        |     |      |     |   |        |         |           |     |      | can | .ei |   | Sabim |   |

Fig. 3.4 – Rich Text Editor

Select your site from the dropdown menu, add your room number and computer name (*if you are not sure how to find your computer name, hold your cursor on the ? next to the field*) in the appropriate box. Any box in Red is a Required field

A new feature to the system is submitting tickets for someone else. If someone is unable to log in or otherwise unable to create a ticket themselves there is an option in place.

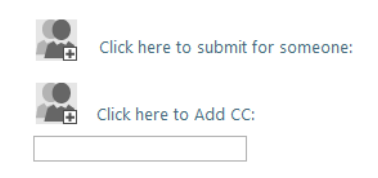

Fig. 3.6 - Submit on behalf of someone else

If you click on the image beside: Click here to submit for someone, Fig. 3.6, you will be prompted to add someone, Fig.3.7.

| Submitting On B        | shalf Of     | _ |                      |     |                               | - |          | ~ |   |
|------------------------|--------------|---|----------------------|-----|-------------------------------|---|----------|---|---|
| Submitting On B        | enatr Or:    |   |                      |     |                               |   |          | × |   |
| Records 1-7987 of 7987 | Page 1 of 1  |   | All  Multi-column so | ort |                               |   |          |   |   |
| SEARCH:                |              |   |                      |     |                               | 1 | CHANGED: |   |   |
|                        | ۹            |   |                      |     |                               |   | Any time | ~ |   |
| FULL NAME T            | FIRST NAME   | Ŧ | LAST NAME            | r   | DEPARTMENT T                  |   | PHONE    | T |   |
|                        |              |   |                      |     | Captain James Cook Elementary |   |          |   | í |
|                        | pride        |   |                      |     |                               |   |          |   |   |
|                        | tedteacher   |   |                      |     |                               |   |          |   |   |
|                        | tmplbulletin |   |                      |     |                               |   |          |   | ~ |
|                        |              |   |                      |     |                               |   |          |   | ľ |

Fig. 3.7 – Submit on behalf of searching prompt

The easiest way to find who you're looking for is to use the search bar. If the person you're submitting for would like to receive email updates, select yes on the enable email notifications email prompt. Removing the selected person requires you to click the image again.

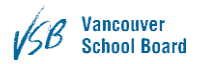

Below submitting a request for someone else is the CC field. If you click the image with the + you will be prompted to select a VSB Email or add a Non-VSB Email. If you select a VSB email, a similar field to Submitting on behalf, Fig 3.7 of someone else will allow you to search for whomever you wish to add. If you're adding a non-VSB email you will be asked to enter the email address. Clearing the CC field will also be an option once you have something in the CC field.

Some tickets require additional information as the issue is more complex. Our example of Wireless Issue is one of these and contains a section labelled Additional Details, Fig. 3.8, which will ask in depth questions to help speed up your ticket.

| Does this preven            | t you from doing y      | our work?                  | Does this affect            | multiple users? |
|-----------------------------|-------------------------|----------------------------|-----------------------------|-----------------|
| Yes                         |                         |                            | Yes                         |                 |
| No                          |                         |                            | No                          |                 |
|                             | etails                  | etails of your issue below | and the requested informati | on              |
| What type of do             | vice has the issuer     | VSR Issued Device          | Derconal Device             | SotRC Device    |
| Device OS:<br>Windows       | <ul> <li>Mac</li> </ul> |                            | Personal Device             | Selbe Device    |
| <ul> <li>Windows</li> </ul> | Mac                     | o ios                      |                             |                 |

#### Fig. 3.8 – Additional Information Section

At this point in time you can click the Submit button to send the ticket to IT. If you're missing any required fields, you will be prompted.

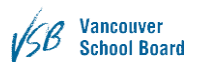

### Parts and Accessories

From the Home page click on Parts and Accessories.

| Home LIT Calendar |                       |
|-------------------|-----------------------|
|                   |                       |
| Frequent Services | 1. 2                  |
| ×                 | A                     |
| Fix My Computer   | Clear Print Queue     |
|                   |                       |
| Internet Issues   | Parts and Accessories |
|                   |                       |
| View All Services | A                     |
|                   |                       |
| IT Services       |                       |

This section is functional but still in development as it will eventually resemble a shopping cart checkout system.

Please provide the required information. If you are not sure which type of part you need, click on the List of Available parts and accessories link. Each item has a picture associated with it so you can see what the part looks like.

| Order Parts/Accessories                                  |                         |
|----------------------------------------------------------|-------------------------|
| Computer Parts/Accessories                               | Submit                  |
| Please describe in detail the request you're submitting: |                         |
| Requestors Name:                                         | Sean Healy              |
| Approvers Name (Manager/P/VP):                           | shealy@vsb.bc.ca        |
| School/Dept Name:                                        |                         |
| Qty:                                                     | Submitted On Behalf Of: |
| Item #:                                                  |                         |
| Item Description:                                        | Add CC:                 |
| Cost: \$                                                 |                         |
| COA#:                                                    | <b>~</b>                |
| Site: (Required)                                         |                         |
| Room: (Required)                                         |                         |
| List of available parts and accessories                  |                         |

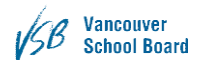

## Edit Ticket

#### Changing Details

If you wish to provide more details or change the location/room number there is an option to edit the ticket. Select which ticket you wish to edit from My Open Tickets, click the Incident number or description title. This brings you to the ticket itself, Fig. 4.1, showing the information you provided, current status of the ticket and the tech it is assigned to.

| Vancouver<br>School Board                       |                      |                   |               |
|-------------------------------------------------|----------------------|-------------------|---------------|
| Home LIT Calendar                               |                      |                   |               |
| 🧪 Edit 🔚 Sava 🗑 Abandon 🅼 🗙 🛄                   | Lookup 🛛 📎 (0) 🔻 🛛 🏀 | 🔶 Record 4 of 6 📣 | ≪ ■ ■         |
|                                                 |                      |                   |               |
| Incident 104715                                 |                      | Add No            | Cancel Ticket |
| Computers                                       |                      |                   |               |
| DETAILED DESCRIPTION                            |                      | 1                 | New           |
| my laptop will not turn on                      |                      | 2                 | Assigned      |
|                                                 |                      | 3                 | In Progress   |
|                                                 |                      | 4                 | Resolved      |
|                                                 |                      | 5                 | Closed        |
| TECHNICIAN<br>Taylor Jamieson<br>Serial Number: |                      |                   |               |

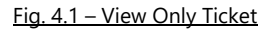

In the left most part of the menu part there is an option to edit the ticket. Selecting this option will allow you to change the details you had previously submitted, Fig. 4.2.

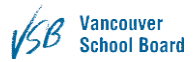

Once you have made a change you will be able to select the save button which has replaced the edit button. Or you can abandon the changes.

| LIT Calendar     |                                                  |                    |
|------------------|--------------------------------------------------|--------------------|
| ave 🤕 Aband      | n 🕼 🗙 🛄 Lookup 💊 (0) 🔻 😝 🔶 Record 4 of 6 🐟 🚓 📔 🧮 |                    |
| Incident         | 104715 Cancel                                    | licke <sup>,</sup> |
| Computers        |                                                  |                    |
| Site:            | Beaconsfield   New                               |                    |
| Room:            | 3rd floor                                        |                    |
| Device Name      | 2 Assigned                                       |                    |
| DS:              | In Progress                                      |                    |
| DETAILED DESCRIP | TON Parahad                                      |                    |
| my laptop wil    | not turn on                                      |                    |
|                  | 3 Closed                                         |                    |
|                  |                                                  |                    |
|                  |                                                  |                    |
|                  |                                                  |                    |
|                  |                                                  |                    |
|                  |                                                  |                    |
| TECHNICIAN       |                                                  |                    |
| Tavle            | r Jamieson                                       |                    |
| S Conta          | (Service Desk                                    |                    |
|                  |                                                  |                    |
| Number:          |                                                  |                    |
|                  |                                                  |                    |
|                  |                                                  |                    |
|                  |                                                  |                    |
|                  |                                                  |                    |
| Notes            |                                                  |                    |
| 10103            |                                                  |                    |
| ited By Sean Hea | /, Created Date Time 12/3/2019 2:11 PM           |                    |
|                  |                                                  |                    |
|                  | Fig. $4.2 - Edit Mode Enabled$                   |                    |

#### Adding a note

After selecting the ticket, if you wish to add a note, select the Add Note button, Fig 4.3.

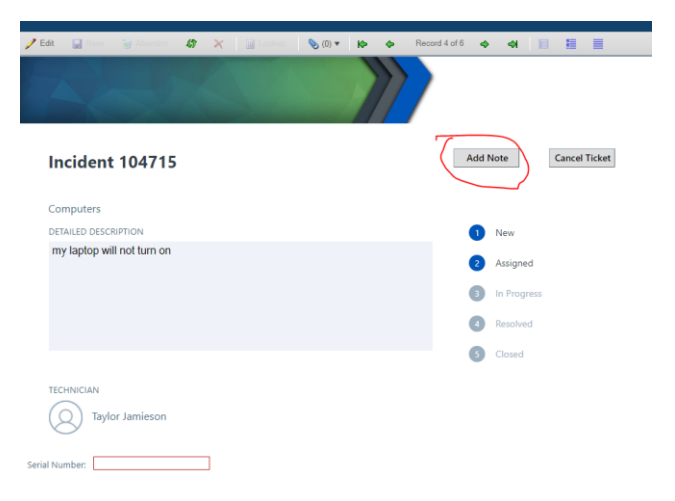

#### Fig. 4.3 - Add Note button

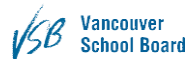

This button will provide a textbox to add notes to the ticket. Previous notes are displayed near the bottom of the webpage, Fig, 4.4. If a technician adds a note to the ticket it will show up here as well.

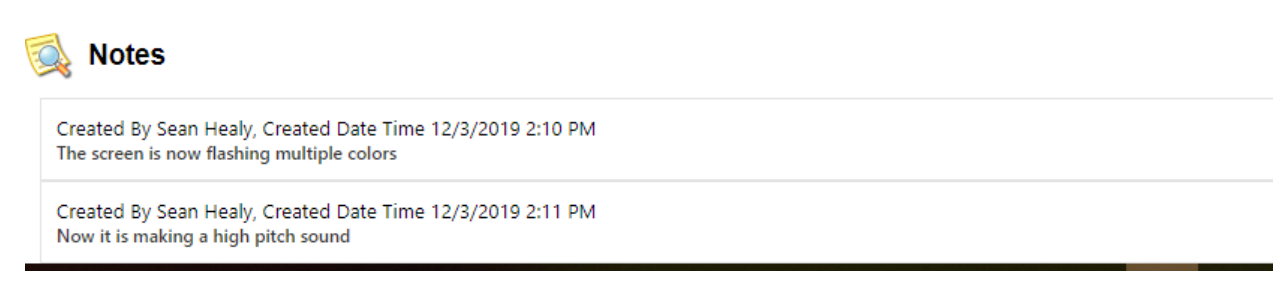

Fig. 4.4 – Notes Added

### Withdraw Ticket

If you have managed to resolve the issue yourself or just want to cancel the request, from the customer portal, click on the ticket you wish to cancel. It will open the ticket and select Cancel Ticket

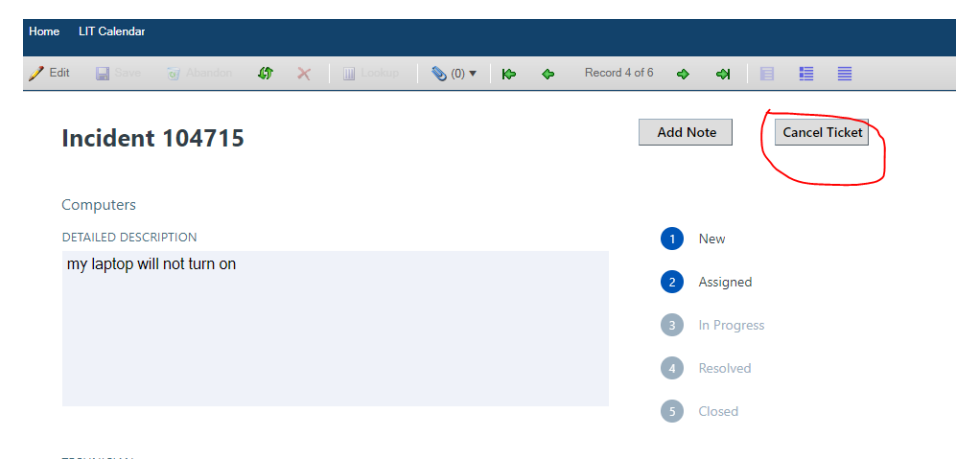